## IT Training - Connecting your phone with Doximity

The purpose of this training is to help staff understand the process of using their personal smart phone to make calls through Doximity.

## For All Staff

**1**.) Go to <u>www.doximity.com</u> enter in your first and last name and hit find my profile.

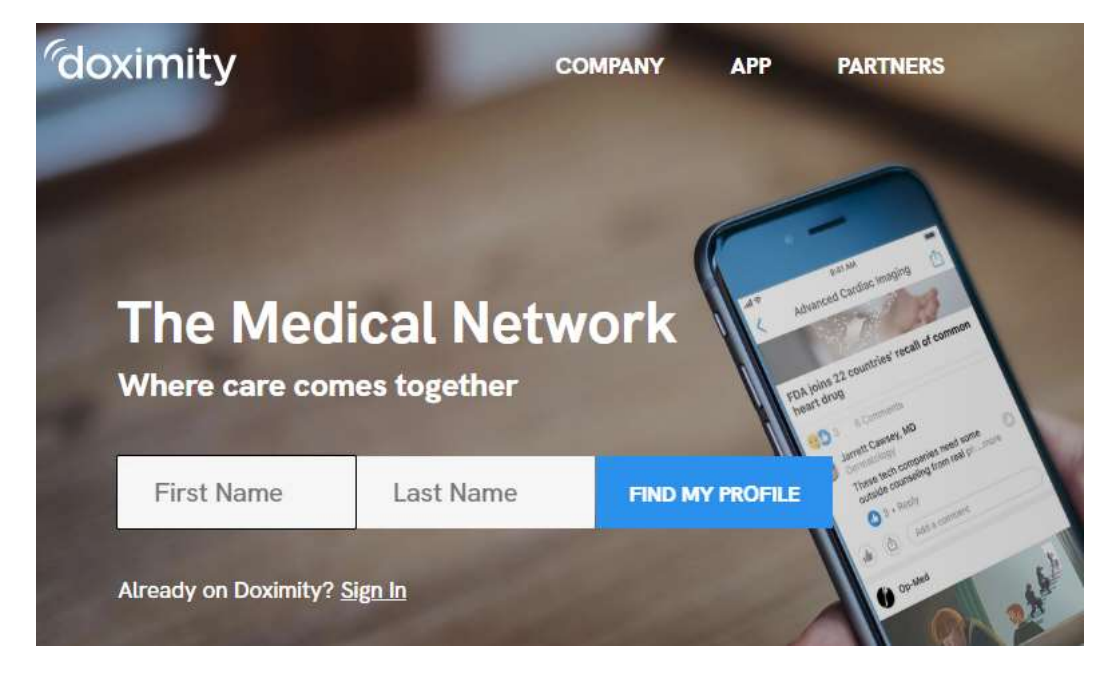

## 2.) Enter your information. Click on Next.

Create your Doximity Profile Please complete all applicable fields to continue

| First Name                 | "Last Name |  |
|----------------------------|------------|--|
| Occupation + "B            | ieclality  |  |
| Office address & contact n | umbers     |  |
| Street Address             | Suite      |  |
| Zip Code                   |            |  |
| Office Phone               | Ext        |  |
| Office Fax                 |            |  |
|                            | Next       |  |

- 3.) Continue to answer the questions to finish the set up for your account.
- 4.) After you finish with your account creation. Go to <u>www.doximity.com/care\_team/members</u>

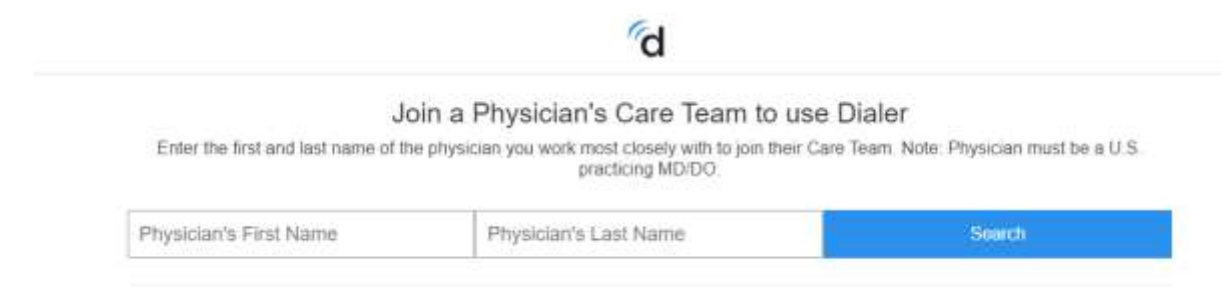

5.) Enter the following provider for your home center

EHC: David Slack NHC: Steven Esrick GHC: Paul Carlan AMC: Tina Furcolo

6.) Select the providers profile and click join care team

Join a Physician's Care Team to use Dialer

| tina       | furcolo                         | Narrow by State | ÷ |
|------------|---------------------------------|-----------------|---|
| lesults    |                                 |                 |   |
| Tina Furco | lo, DO<br>adicine • Amberst, MA |                 |   |
|            |                                 |                 |   |

7.) After you have joined the providers care team you should receive an email saying your account has been verified. In that email there is a box that says Use Dialer Now, click on that link.

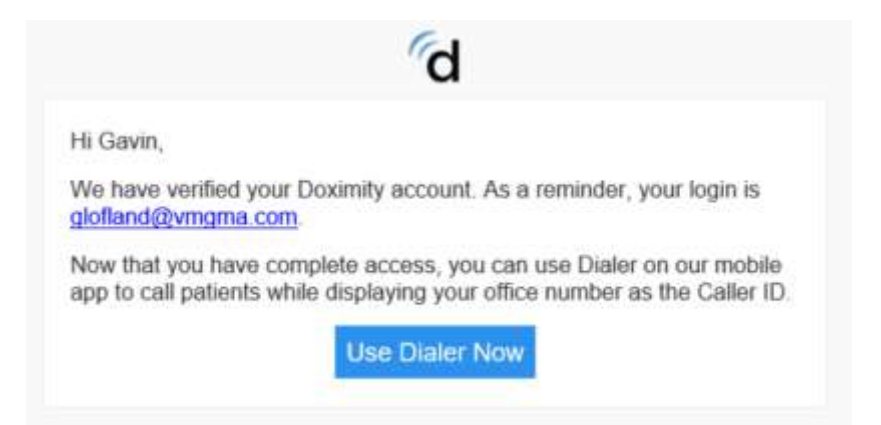

8.) On that page enter in your cell phone number and click send.

| (49) 555 4567 m |   | 1567 0 | Free mobile tools for                                                                                                    |  |
|-----------------|---|--------|----------------------------------------------------------------------------------------------------|--|
| 1               | 2 | 3      | the busy clinician                                                                                                    |  |
| 4               | 5 | 6      | <ul> <li>Call patients using your cell phone, while displaying your office number<br/>Or directly reach your patients' volcemail.</li> </ul> |  |
| 7               | в | 9      | <ul> <li>Send and receive HIPAA-secure faxes from anywhere.</li> </ul>                                                                       |  |
| o.              | 0 | ٢      | Earn CME while you read.                                                                                                    |  |
|                 | 0 |        | Text yourself a link to download the app                                                                                                    |  |
|                 | ~ |        | Enter your mobile sumbur SENO                                                                                                    |  |

9.) You will receive a text with a link from Doximity. That link will take you right to your app store to the Doximity app. Download the app.

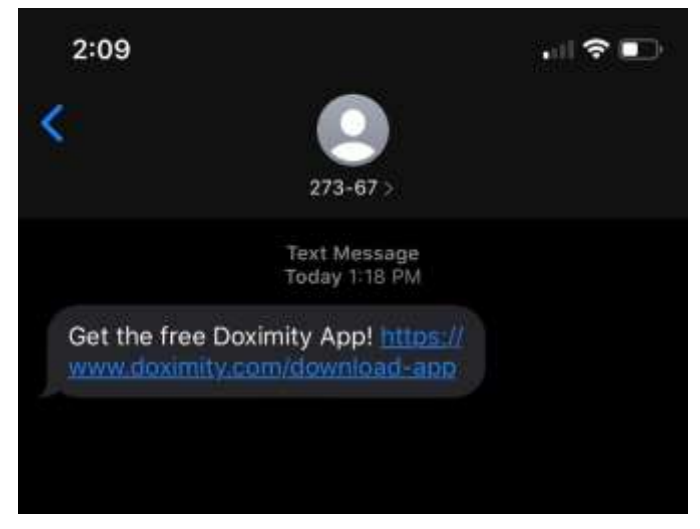

10.)Open the app on your phone and sign in. Click on the Dialer option on the bottom menu. Then tap Link My Phone.

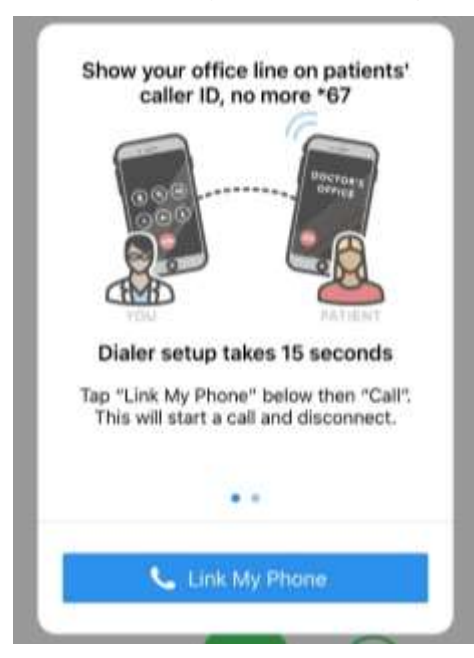

**11**.)You will be prompted to call an automated number to finish the setup.

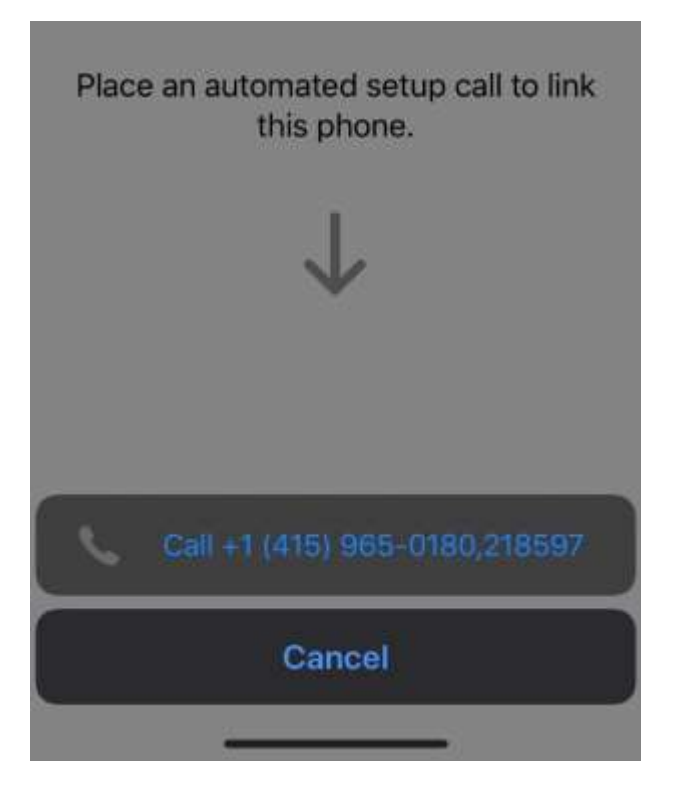

12.)After that call you will be able to make call that look as if they are coming from the Office. Your personal phone number will not show up on the caller id for the person you are calling.